## DHCP Configuration | InTouch Clock

## То

set your clock to use DHCP, follow the steps below.

- **1**. Select DHCP.
- 2. Set Speed to Auto.
- 3. Select Submit and wait for "Accepted" settings alert.